# UNIVERSITY OF CALIFORNIA

Using ePerformance for STEP Senior Management Group

# **Reference Guide**

# **Table of Contents**

| Table of Contents                                                                                                    | 2             |
|----------------------------------------------------------------------------------------------------|---------------|
| Glossary                                                                                                    | 3             |
| Step 1: Employee Completes Year-End Evaluation in ePerformance                                                                                                    | 4             |
| Logging In                                                                                                    | 4             |
| Self-Assessment of Goals and Accomplishments                                                                                                    | 6             |
| Competencies                                                                                                    | 7             |
| Final Comments                                                                                                    | 8             |
| Future Performance Goals and Objectives                                                                                                    | 9             |
| Step 2a: Nominate Participants (Optional Multi-Rater)                                                                                                    | 10            |
| Employee and Managers nominate participants                                                                                                    |               |
| Manager approves nominated participants                                                                                                    | 12            |
| Nominated Participants Complete Evaluations                                                                                                    |               |
| Step 2b: Review Participant Evaluations (Optional Multi-Rater)                                                                                                    | 15            |
| Manager Reviews                                                                                                    |               |
|                                                                                                    |               |
| Step 3: Manager Evaluation                                                                                                    | 16            |
| Step 3: Manager Evaluation                                                                                                    | <b>16</b>     |
| Step 3: Manager Evaluation<br>Logging In<br>Goals                                                                                                    | <b>16</b><br> |
| Step 3: Manager Evaluation<br>Logging In<br>Goals<br>Competencies                                                                                                    | <b>16</b><br> |
| Step 3: Manager Evaluation<br>Logging In<br>Goals<br>Competencies<br>Final Comments                                                                                                    |               |
| Step 3: Manager Evaluation.         Logging In         Goals         Competencies         Final Comments         Future Performance Goals and Objectives                                                                                                    |               |
| Step 3: Manager Evaluation.         Logging In         Goals         Competencies         Final Comments         Future Performance Goals and Objectives         Submit for Approval.                                                                                                    |               |
| Step 3: Manager Evaluation<br>Logging In<br>Goals<br>Competencies<br>Final Comments<br>Future Performance Goals and Objectives<br>Submit for Approval<br>2nd Level Approvals                                                                                                    |               |
| Step 3: Manager Evaluation<br>Logging In<br>Goals<br>Competencies<br>Final Comments<br>Future Performance Goals and Objectives<br>Submit for Approval<br>2nd Level Approvals<br>Manager Checks Approval Status                                                                                                    |               |
| Step 3: Manager Evaluation<br>Logging In<br>Goals<br>Competencies<br>Final Comments<br>Future Performance Goals and Objectives<br>Submit for Approval<br>2nd Level Approvals<br>Manager Checks Approval Status<br>Manager and Employee Discuss Evaluation                                                                                                    |               |
| Step 3: Manager Evaluation         Logging In         Goals         Competencies         Final Comments         Future Performance Goals and Objectives         Submit for Approval         2nd Level Approvals         Manager Checks Approval Status         Manager and Employee Discuss Evaluation         Step 4: Final Discussion and Employee Acknowledgement                                          |               |
| Step 3: Manager Evaluation         Logging In         Goals         Goals         Competencies         Final Comments         Future Performance Goals and Objectives         Submit for Approval         2nd Level Approvals         Manager Checks Approval Status         Manager and Employee Discuss Evaluation         Step 4: Final Discussion and Employee Acknowledgement         Sit Down Together! |               |

# Glossary

**Competencies** – Abilities and behaviors the employee demonstrates in their day-to-day work.

**Document** – The annual performance appraisal form.

ePerformance – The name of the new system UCOP is using for performance management.

**Manager Evaluation** – The yearend appraisal, at which point the manager selects an overall performance rating.

Nominee – Multi-rater

**Nominate Participants** – Process of selecting multi-raters and sending out invitations. Also referred to as "multi-rater feedback".

Participant Evaluations - Formerly known as "multi-rater feedback."

**Proficiencies** – Overall rating options (Outstanding, Exceeds Expectations, Solid Performance, Needs Development/New and Learning, Needs Attention).

**Second-level approver** – The individual approving the Manager Evaluation and rating choice prior to the Manager and Employee meeting to review the yearend appraisal.

SMART Goals – Goals that are Specific, Measurable, Achievable, Relevant, and Time-bound.

# **Step 1: Employee Completes Year-End Evaluation in ePerformance**

# Logging In

- 1. Log into UCPath and select Performance Workcenter in the left menu.
- PeopleSoft Menu Worklist Bookmarks Employee Actions Performance Workcenter Recruiting Workcenter Forms Library **o** « Performance WorkCenter **Current Performance Documents** 2. Click My Current Performance Management 😋 😱 👻 Vanessa Cavallaro Employee Self Service Performance Docs (1). Click Listed are your current performance documents. on the document name you My Current Per 1 ance Docs My Historical Perform ance Doc wish to view (2). Performance Documents E Others Pending Perf Evaln Regs E Others Current Perform Evaltns Employee ID Document Type **Document Status** E Others Perform Historic Evalns Employees Performance Notes UCOP Annual My Current Development Docs Review Self Evaluation I My Historical Development Docs Performance Docs E Others Pend Dev Evaln Requests Others Cur Evaln for Deve Docs 2 Others Historical Develop Docs

Dashboard

This will bring you to the Performance Document. There are four tabs: Instructions, Goals, Competencies, Final Comments, and Future Goals.

UNIVERSITY Office OF of the CALIFORNIA President

| Favorites - Main Menu -                                                                                                    |          | Home Worklis                                                                                                    | t Add to Favorites |
|----------------------------------------------------------------------------------------------------|----------|----------------------------------------------------------------------------------------------------|--------------------|
| ORACLE <sup>®</sup>                                                                                                    | All 👻    | Search 🔊 Advanced Search 🗟 Last Search Results                                                                                                    |                    |
| Performance Process                                                                                                    | • «      | UCOP Annual Performance Docs Return to Current Documents Sav                                                                                                    | e   Complete       |
| Steps and Tasks                                                                                                    | 0 0 -    | Self-Evaluation - Update and Complete                                                                                                    | Print   🖃 Notify   |
| Vanessa Cavallaro<br>UCOP Annual Performance Docs<br>04/01/2020 - 03/31/2021<br>O Nominate Participants<br>Due Date 03/05/2021<br>Complete Self-Subation<br>Pub Date 03/05/2021 | Overview | Vanessa Cavallaro           Job Title TRAINER 4         Manager Merideth Wakeman           Document Type         UCOP SMG Performance Docs         Period         04/01/2020         0.3/31/2021           Template         UCOP SMG Performance Appraisal<br>Status         Document ID         60648         Due Date         03/31/2021                                                                                                    |                    |
| Update and Complete                                                                                                    |          | 🖹 Long Format   🛄 Calculate All Ratings                                                                                                    | _                  |
| Review Manager Evaluation     Due Date 05/01/2021                                                                                                    |          | Instructions     Goals     Competencies     Final Comments     Future Goals            ✓ Section 1 - Instructions <ul> <li>Expand   O Collapse</li> <li>✓ Intructions</li> </ul>                                                                                                    |                    |
|                                                                                                    |          | Description : General Instructions:<br>Welcome to ePerformance, UCOP's on-line performance appraisal tool.<br>The steps to be completed are clearly outlined in the left navigation and are outlined below. Some steps require you to click on the associated tab to<br>perform the action such as self-assessment of goals, rating competencies, adding comments or completing future goals.<br>Multi-rater feedback appears at the top of the list of steps as participants can be added at any time in the process prior to the manager completing the<br>final evaluation.<br>SELF-ASSESSMENT OF TOP GOALS AND ACCOMPLISHMENTS<br>Prepare a self-assessment regarding your by value-added accomplishments and contributions over this review period (e.g., goals accomplished,<br>problems solved, value added program changes). This assessment should be entered in the Employee Comments field. If your require additional space,<br>plaese attach a senarate document You may add the additional document by locking on the paredroin on the attachments. |                    |

 Note that the menu on the far left of the screen displays Nominate Participants first. This is because you can nominate participants at any time during the performance year.

| Perfo | rmance Process                                   | ó «      |
|-------|--------------------------------------------------|----------|
| Steps | and Tasks                                        | 0 0 -    |
| Miran | nda Josafat<br>P Annual Performance Docs         |          |
| 04/01 | /2020 03/31/2021                                 | Overview |
| •     | Nominate Participants<br>Due Date 03/05/2021     |          |
| ••    | Complete Self Evaluation<br>Due Date 03/31/2021  |          |
|       | Update and Complete                              |          |
| 0     | Review Manager Evaluation<br>Due Date 05/01/2021 |          |

# Self-Assessment of Goals and Accomplishments

1. Go to the Goals tab. Write your self-assessment in the Employee Comments field.

**TIP:** Save often! Consider writing your goals in MS Word and copy/paste them in.

| Instructions Goals Com                                           | petencies Final Comments Future Goals                                                                                                    |
|------------------------------------------------------------------|----------------------------------------------------------------------------------------------------|
| Expand   O Collapse     Self-Assessment of To                    | n Goals and Accomplishments                                                                                                    |
| Description : Prepare a self-a:<br>accomplished, problems solved | ssessment regarding the top value-added accomplishments and contributions over this review period (e.g., goals<br>d, value added program changes).<br>Font → Size → B I U := := A → A → A → A → A → A → A → A → A → A |
| Created By Template                                              | 09/23/2020 3:48PM                                                                                                    |

#### 2. Click Save when complete.

| UCOP Annual Performance Docs                                                                                                    | Return to Current Documents | Save   | Complete     |
|----------------------------------------------------------------------------------------------------|-----------------------------|--------|--------------|
| Self-Evaluation - Update and Complete                                                                                                    |                             | 🖨 Prin | t   🖃 Notify |
| You have successfully saved your evaluation.                                                                                                    |                             |        |              |
| Enter your ratings and comments for each applicable section and save. When you have finished updating your evaluation select th<br>your changes and send this document to your manager for review. | e complete button to save   |        |              |
| 🗐 Long Format   🔟 Calculate All Ratings                                                                                                    |                             |        |              |
| Instructions Goals Competencies Final Comments Future Goals                                                                                                    |                             |        |              |
| Section 2 - Self-Assessment of Top Goals and Accomplishments                                                                                                    |                             |        |              |
| ✓ Expand   ③ Collapse                                                                                                    |                             |        |              |
| ▼ Self-Assessment of Top Goals and Accomplishments                                                                                                    |                             |        |              |
| Description : Prepare a self-assessment regarding the top value-added accomplishments and contributions over this review pa<br>accomplished, problems solved, value added program changes).        | eriod (e.g., goals          |        |              |
| Employee Comments                                                                                                    |                             | 6      |              |
| 09/23/2020 - Here is my description of my progress for my goal.                                                                                                    |                             |        |              |
|                                                                                                    |                             | 1      |              |

Return to Current Documents Save | Complete

### **Competencies**

- 1. Go to the Competencies tab. There are 12 competencies:
  - a. Vision
  - b. Leadership
  - c. Accountability and Governance
  - d. People Management
  - e. Creativity and Innovation
  - f. Interpersonal and Communication Skills

- g. Work Productivity and Quality
- h. Diversity
- i. Principles of Community
- j. Resource Management and Financial Budget
- k. Client Service
- I. Health and Safety

| UCOP Annual Performance                                                                | Docs                                                                                                    |                                          | Return to Current Documents | Save |
|----------------------------------------------------------------------------------------|----------------------------------------------------------------------------------------------------|------------------------------------------|-----------------------------|------|
| Self-Evaluation - Upda                                                                 | ate and Complete                                                                                        |                                          |                             | É    |
| Instructions Goals Com                                                                 | etencies Final Comments Future Goals                                                                    |                                          |                             |      |
| Section 3 - Leadership C     Expand        Collapse     Vision                         | ompetency and Achievement                                                                               |                                          |                             |      |
| Description : Takes a long-terr<br>organizational change. Influence<br>Employee Rating | n view and builds a shared vision with others that is und<br>es others to translate vision into action. | erstood at all levels of the organizatio | on; acts as a catalyst for  |      |
| Employee Comments                                                                      | Size - B                                                                                                |                                          |                             | 2    |
| Created By Template                                                                    | 09/23/2020 3:46PM                                                                                       |                                          |                             |      |

- 2. Write your self-assessment for each competency in the Employee Comments field.
- **3.** Go to the **Employee Rating** drop-down menu to rate each competency. For a detailed definition of each rating, click on the notes icon next to the Employee Rating menu.

| Employee Rating | ~ |  |
|-----------------|---|--|

- 4. Repeat Steps 2 and 3 for all competencies.
- 5. Save when complete.

# **Final Comments**

1. Go to the Final Comments tab.

In the **Employee Rating** drop-down, select your overall rating for your performance year. Select the icon next to the rating box for descriptions of each rating.

| UCOP Annual Perfor                                      | mance Docs                                     |                                                            |                                   |                  | Return to Current Documents | Save       | 1      | Complete |
|---------------------------------------------------------|------------------------------------------------|------------------------------------------------------------|-----------------------------------|------------------|-----------------------------|------------|--------|----------|
| Self-Evaluation -                                       | Update and (                                   | Complete                                                   |                                   |                  |                             | <b>Æ</b> ₽ | rint I | - Notify |
| Vanessa Cavallaro                                       |                                                |                                                            |                                   |                  |                             |            |        |          |
|                                                         | Job Title                                      | TRAINER 4                                                  | Manager                           | Merideth Wake    | man                         |            |        |          |
|                                                         | Document Type                                  | UCOP Annual Performance Docs                               | Period                            | 04/01/2020 -     | 03/31/2021                  |            |        |          |
|                                                         | Template                                       | UCOP SMG Performance Appraisa                              | al Document ID                    | 60648            |                             |            |        |          |
|                                                         | Status                                         | Evaluation in Progress                                     | Due Date                          | 03/31/2021       |                             |            |        |          |
|                                                         |                                                |                                                            |                                   |                  |                             |            |        |          |
| Enter your ratings and con<br>your changes and send thi | nments for each appli<br>is document to your n | icable section and save. When you h<br>nanager for review. | have finished updating your evalu | uation select th | e complete button to save   |            |        |          |
| 🗐 Long Format   🕅 C                                     | alculate All Ratings                           |                                                            |                                   |                  |                             |            |        |          |
| Instructions Goals                                      | Competencies                                   | Final Comments Future Goals                                | 3                                 |                  |                             |            |        |          |
| <ul> <li>Section 4 - Overal</li> </ul>                  | II Summary                                     |                                                            |                                   |                  |                             |            |        |          |
|                                                         |                                                |                                                            |                                   |                  |                             |            |        |          |
|                                                         |                                                |                                                            |                                   |                  |                             |            |        |          |
| Employee Rati                                           | ing [                                          | ▶ 1                                                        |                                   |                  |                             |            |        |          |
|                                                         |                                                |                                                            |                                   |                  |                             |            |        |          |

2. Save when complete.

# **Future Performance Goals and Objectives**

- 1. Go to the Future Goals tab.
- 2. Select Add Item.

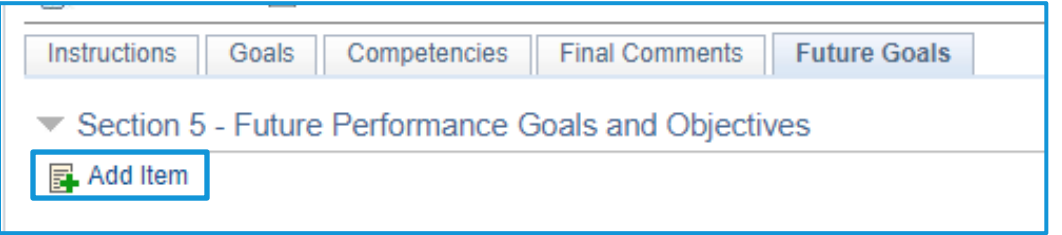

**3.** Enter a title for your goal. Write your goal clearly in the **Description** field. Establish a goal that is specific, measurable, achievable, relevant, and time-based.

| UCOP Annual Performance Docs                                                                           |
|----------------------------------------------------------------------------------------------------|
| Add Your Own Item                                                                                      |
| *Title Future Goal 1<br>Description 53 		 Pont 		 Size 		 B 		 U 		 E 		 3                             |
| Here is my future goal. I will measure it by:<br>• Measurement 1<br>• Measurement 2<br>• Measurement 3 |
| Add Return                                                                                             |

Select Add when you have completed entering your goal.

4. Repeat steps 1-3 above for each new goal.

| Expand   ) Collapse   Add Iter                                                               |                   |                               |     |
|----------------------------------------------------------------------------------------------|-------------------|-------------------------------|-----|
| escription : Here is my future goal. I wi<br>Measurement 1<br>Measurement 2<br>Measurement 3 | measure it by:    |                               | / 1 |
| Employee Comments                                                                            | Font · Size · B I | U := := <u>A</u> - <b>O</b> - | •   |
| Constant But Managera Caustiana                                                              | 00/02/0000 # 000M |                               |     |

5. Save when complete.

# Step 2a: Nominate Participants (Optional Multi-Rater)

Participants Evaluators (formerly known as "multi-raters") can be selected by both manager and employee. The manager has final approval on the selected participants and generates the invitation to complete the feedback questions. The feedback provided by the nominated participants is anonymous to the employee and it is up to the manager to determine how the feedback is shared in the yearend appraisal.

# **Employee and Managers nominate participants**

- 1. Employee and Manager meet to discuss and agree on who they will nominate as multi-raters for the Employee.
- To add a multi-rater or "Nominee", Employee clicks Nominate Participants on the left-hand task bar and selects Add Nominee.

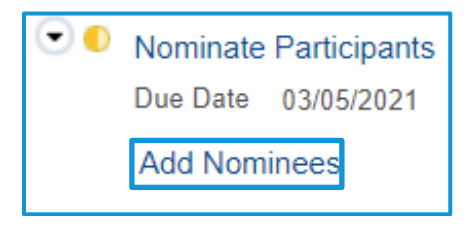

#### 3. Select Add Participant and use the directory to select a UC employee as participant.

| Nominate P        | articipants - Ad                                 | d Nominees                                                                                        |                                                |                                                              |
|-------------------|--------------------------------------------------|---------------------------------------------------------------------------------------------------|------------------------------------------------|--------------------------------------------------------------|
| Vanessa Cav       | allaro                                           |                                                                                                   |                                                |                                                              |
| 8                 | Job Title<br>Document Type<br>Template<br>Status | EMPLOYMENT REPR 3<br>UCOP Annual Performance Docs<br>UCOP Main Performance Apprais<br>In Progress | Manager<br>Period<br>a Document ID<br>Due Date | Gary Cheng<br>04/01/2020 - 03/31/2021<br>16516<br>03/05/2021 |
| Participant Ro    | ole: Participant                                 |                                                                                                   | Minimum Required: 0 Ma                         | aximum Available:6                                           |
| Nominations       |                                                  |                                                                                                   |                                                |                                                              |
| Currently there a | are no nominees in you<br>pant                   | r nomination list.                                                                                |                                                |                                                              |

**Note**: If you want to select a rater outside of UCOP, you must communicate via email for their multirater contribution. You can only use the ePerformance system for multi-rater participants at UCOP. UNIVERSITY Office OF of the CALIFORNIA President

| earch Criteria |  |  |
|----------------|--|--|
|                |  |  |
| Last Name      |  |  |
| Business Unit  |  |  |
| First Name     |  |  |
|                |  |  |

Once you select the intended participant, click **OK**.

Select **Save**. The Manager will receive a notification.

Save

Return to Current Documents

| You have successfully saved your nominations. |                                         |
|-----------------------------------------------|-----------------------------------------|
| Participant Role: Participant                 | Minimum Required: 0 Maximum Available:5 |
| Nominations                                   |                                         |
| Nominee                                       | Action                                  |
| Miranda Josafat                               | <b>Î</b>                                |
| + Add Participant                             |                                         |

The Employee can nominate up to **five** participants for the Participant Evaluations.

# Manager approves nominated participants

 Manager logs in and selects the employee document they are reviewing. Navigate to the left-hand task bar to Nominate Participants. To add nominees, select Add and Submit. To track pending requests, select Track Nominations.

| • | Nominate Participants<br>Due Date 03/05/2021 |
|---|----------------------------------------------|
|   | Add and Submit                               |
|   | Track Nominations                            |

 Manager can search and add nominees for Participant Evaluations using the same process as the Employee. Manager is able to remove any nominations using the Delete icon (<sup>1</sup>/<sub>1</sub>).

It is recommended that Manager communicates any nominees they are adding to or removing from the list.

| You have selected nominations for addition. The nominations will be added when the transaction is saved. |        |  |  |
|----------------------------------------------------------------------------------------------------|--------|--|--|
| Participant Role: Participant Minimum Required: 0 Maximum Available:6                                    |        |  |  |
| Nominations                                                                                              |        |  |  |
| Nominee                                                                                                  | Action |  |  |
| Miranda Josafat                                                                                          | Î      |  |  |
| Merideth Wakeman 🗊                                                                                       |        |  |  |
| Add Participant                                                                                          |        |  |  |

 Once all Participant Evaluation nominees are listed, select Save and then Submit Nominations. Select Confirm to send nomination requests to the participants.

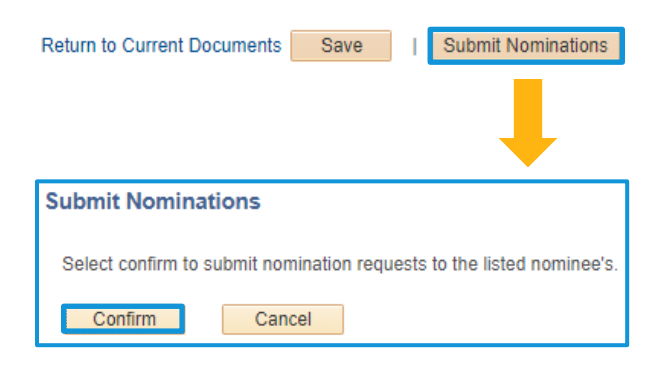

# **Nominated Participants Complete Evaluations**

- 1. The nominated Participant will receive an email requesting their participation in the review process.
- 2. Log into UC Path and selects Performance Work Center. Navigate to the left-hand menu and select Others Pending Perf Evaluation Requests.

| Performance WorkCenter • «     |
|--------------------------------|
| Performance Management 😋 💿 🖛   |
| Employee Self Service          |
| My Current Performance Docs    |
| My Historical Performance Docs |
| Others Pending Perf Evaln Reqs |
| Others Current Perform Evalths |
| Others Perform Historic Evalns |
| Employees Performance Notes    |
| My Current Development Docs    |
| My Historical Development Docs |
| Others Pend Dev Evaln Requests |
| Others Cur Evaln for Deve Docs |
| Others Historical Develop Docs |

3. You can accept or decline nominations from this window.

| Pending Evaluation Requests |                                       |                              |            |
|-----------------------------|---------------------------------------|------------------------------|------------|
| Pen                         | ding Evaluation Requests              | 8                            |            |
|                             | Name                                  | Document Type                | Due Date   |
| 1                           | Vanessa Cavallaro                     | UCOP Annual Performance Docs | 04/24/2021 |
|                             | Alfred Garrett                        | UCOP Annual Performance Docs | 04/24/2021 |
| Selec                       | ct All Deselect All<br>Accept Decline |                              |            |

4. If declining, enter a comment and submit.

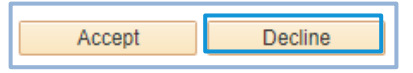

| Decline Evalua     | ation Requests                                  |                    |
|--------------------|-------------------------------------------------|--------------------|
| Pending Evaluation | n Requests                                      |                    |
| Name               | Document Type                                   | Due Date           |
| Alfred Garrett     | UCOP Annual Performance Docs                    | 04/24/2021         |
| Enter Comments:    | worked with this individual enough to provide p | pertinent feedback |
| ر<br>ح             |                                                 | //                 |
| Yes                | No                                              |                    |

- **5.** If accepting, **Accept** the nomination.
- To fill out the evaluation, navigate back to the main ePerformance menu and select Others Current Performance Evaluations.

| Performance WorkCenter • «     |
|--------------------------------|
| Performance Management 😋 👦 🕶   |
| Employee Self Service          |
| My Current Performance Docs    |
| My Historical Performance Docs |
| Others Pending Perf Evaln Reqs |
| Others Current Perform Evalths |
| Others Perform Historic Evalns |
| Employees Performance Notes    |
| My Current Development Docs    |
| My Historical Development Docs |
| Others Pend Dev Evaln Requests |
| Others Cur Evaln for Deve Docs |
| Others Historical Develop Docs |

Decline

Accept

Respond to the four discussion questions. Remember to Save your progress!
 You can leave and return to the form after saving by clicking Return to Current Documents, and then selecting the Employee name when you are ready to return to the form.

| Vominee Opportunitie        | 95                                                                                                    |  |
|-----------------------------|----------------------------------------------------------------------------------------------------|--|
| Description : What are some | opportunities for this individual to increase their effectiveness?                                                                                                    |  |
| Comments                    | Yanessa has gone above and beyond our expecations for one person. i believe that if she adds 1 or 2 more staff to her team, then she would be able to focus more on fine tuming the training sessions instead getting slowed down by having to manage all the minor details and issues with the course material. |  |

8. To complete and submit, selects **Complete** in the upper-right menu, then select **Confirm**.

| Return to Current Documents Save   Complete |                                                                          |                                    |
|---------------------------------------------|--------------------------------------------------------------------------|------------------------------------|
|                                             | Complete Evaluation                                                      |                                    |
|                                             | If you have no further changes to<br>confirm to complete this evaluation | make to this document select<br>n. |
|                                             | Confirm Cancel                                                           |                                    |

# **Step 2b: Review Participant Evaluations (Optional Multi-Rater)**

# **Manager Reviews**

 Navigate to the left-hand menu to Review Participant Evaluations. Select the Participant Evaluation you want to view.

| Performance Process            |                         | «             |       |     |
|--------------------------------|-------------------------|---------------|-------|-----|
| Favorites 👻                    | Favorites - Main Menu - |               |       |     |
| Home Worklist Add to Favorites |                         |               | es    |     |
| ORACL                          | e                       |               | AI    | I 👻 |
| ١                              | lew Window   H          | lelp Personal | ize P | age |
| 1                              |                         |               |       |     |
| Participant Evaluations        |                         |               |       |     |
| Participant Role               |                         |               |       |     |
| Miranda Josat                  | at                      | Participant   |       |     |
| Merideth Wakeman Participant   |                         |               |       |     |
| Return                         |                         |               |       |     |

2. Review the feedback from the Participant Evaluations. You can incorporate the feedback into the Manager Evaluation.

Note: The Manager should paraphrase or aggregate the feedback data rather than directly quoting or cutting and pasting the responses.

| UCOP Annual Performance Docs                                                                                                    |
|----------------------------------------------------------------------------------------------------|
| Evaluation                                                                                                    |
| The document status is Completed.                                                                                                    |
| Long Format   A Reopen                                                                                                    |
| Section 1 - Nominations                                                                                                    |
| Expand        Collapse                                                                                                    |
| Nominee Feedback                                                                                                    |
| Description : You have been identified as someone who has had regular interactions with this employee. Please describe the nature of your interactions and provide feedback on the quality and effectiveness of your work together, highlighting any specific areas of performance that stand out. |
| Comments Vanessa is great to work with, she always responds in a timely manner and is professional and detail oriented                                                                                                    |
| Created By Template 01/30/2020 3:42PM                                                                                                    |

# **Step 3: Manager Evaluation**

# Logging In

1. Log into UCPath and select Performance Workcenter in the left menu

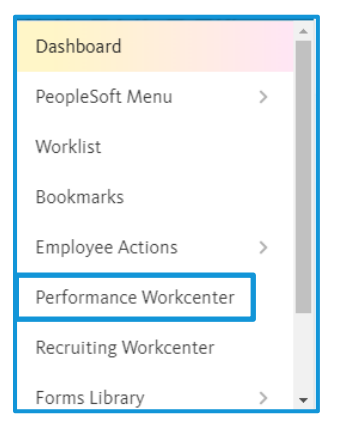

2. Click Teams Current Performance Docs. Click on the document name you wish to view.

| Performance WorkCenter • «                                                                                                    | Current F      | Performance Doc                                              | cuments                         |                    |                                                                       |
|----------------------------------------------------------------------------------------------------|----------------|--------------------------------------------------------------|---------------------------------|--------------------|-----------------------------------------------------------------------|
| Employee Self Service                                                                                                    | Listed are the | e current performance doc                                    | uments for which you are the M  | anager.            |                                                                       |
| My Current Performance Docs My Historical Performance Docs Others Pending Perf Evaln Reqs Others Current Perform Evaltns Others Perform Historic Evalns Employees Performance Notes My Current Development Docs My Historical Development Docs Others Pend Dev Evaln Requests Others Cur Evaln for Deve Docs Others Historical Develop Docs Others Historical Develop Docs Others Historical Develop Docs Others Historical Develop Docs Others Pend Development Docs My Historical Develop Docs Others Historical Develop Docs Others Pend Development Docs Others Pend Development Docs Others Pend Pend Pend Others Pend Pend Others Pend Pend Others Pend Pend Others Pend Pend Others Pend Others Pend Others Pend Others Others | Filter         | First Nar<br>Document Ty<br>Period Betwee<br>Job Co<br>Clear | ne<br>pe<br>en 🛐<br>deQ         | E C                | Last Name<br>Jocument Status<br>lepartment Set ID UCOP1<br>Department |
| Manager Self Service 1                                                                                                    | Employee ID    | Name                                                         | Document Type                   | Document Status    | Business Unit                                                         |
| Teams Current Performance Docs     Team Historic Performance Docs     Wiew-Only Performance Document     Transfer Performance Documents                                                                                                    |                | Vanessa Cavallaro                                            | UCOP Annual Performance<br>Docs | Manager Evaluation | UCOP1                                                                 |
| Teams Current Development Docs     Team Historic Development Docs     View-Only Teams Develop Docs                                                                                                    |                |                                                              |                                 |                    |                                                                       |

**Note:** Two people cannot be in the same performance document at a time. If one person is in the document, a second person trying to access the same document will receive an error message.

 To review the employee's progress on their goals in their self-evaluation, go to the lefthand menu and click the arrow next to Review Self Evaluation. Then click View Self Evaluation.

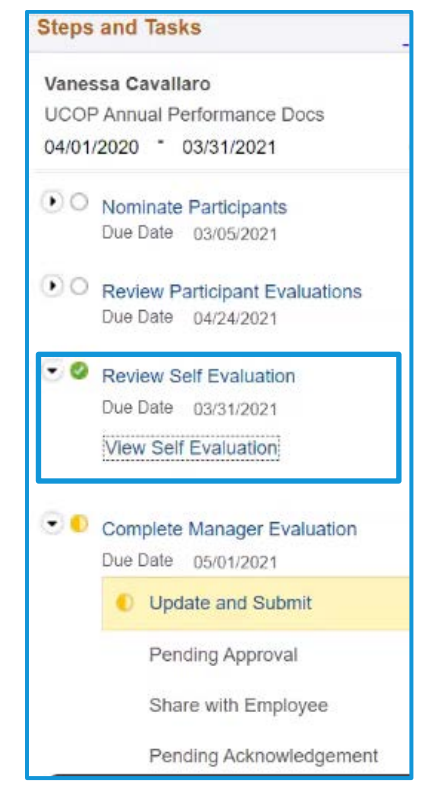

4. The employee's self-evaluation will open in a separate tab for you to review.

### Goals

1. After you are finished reviewing the employee's goals, return to the document. Go to the Goals tab.

Enter your comments on the employee's progress in the Manager Comments field.

| UCOP Annual Performance                                    | Docs              |                               |                      |              |         | F         | Return | to Curren    | t Document   | s Save      | e j       | Subm | it for App | proval  |
|------------------------------------------------------------|-------------------|-------------------------------|----------------------|--------------|---------|-----------|--------|--------------|--------------|-------------|-----------|------|------------|---------|
| Manager Evaluation -<br>Enter ratings and comments for ea  | Update an         | d Submit<br>evaluation, if ap | plicable. At an      | / point in t | ime you | i can sa  | ve thi | s evaluatio  | n by selecti | ng the Sav  | ve buttor | e Pi | int   🖃    | ] Notif |
| H Long Format   Calculate                                  | All Ratings       |                               |                      |              |         |           |        |              |              |             |           |      |            | _       |
| Instructions Goals Comp                                    | petencies Fin     | al Comments                   | Future Goals         |              |         |           |        |              |              |             |           |      |            |         |
| <ul> <li>Section 2 - Self-Assessn</li> </ul>               | nent of Top Go    | als and Acco                  | mplishment           | 5            |         |           |        |              |              |             |           |      |            |         |
| Expand   🕟 Collapse                                        |                   |                               |                      |              |         |           |        |              |              |             |           |      |            |         |
| Self-Assessment of Top     Description : Prepare a self-as | p Goals and A     | ccomplishmer                  | nts<br>e-added accom | plishment    | s and c | ohtributi | ions o | ver this re  | view period  | (e.g., goal | s         |      |            |         |
| accomplished, problems solved                              | l, value added pr | ogram changes)                | •                    |              |         |           |        |              | 20           |             |           |      |            |         |
| Manager Comments<br>Writing Tools                          | 24 * *            | Font                          | - Size -             | BI           | Ū       | 32        | :=     | <u>A</u> - 🖸 | •            |             |           |      | N N        |         |
|                                                            | I am impress      | ed by your acc                | omplishments         | this year    | 1       |           |        |              |              |             |           |      |            |         |
| Created By Template                                        | 05                | v23/2020 3:46PM               |                      |              |         |           |        |              |              |             |           |      |            |         |

2. Save when complete.

| Return to Current Documents | Save | I | Submit for Approval |
|-----------------------------|------|---|---------------------|
|-----------------------------|------|---|---------------------|

# Competencies

- 1. Go to the Competencies tab. There are twelve competencies.
  - a. Vision
  - b. Leadership
  - c. Accountability and Governance
  - d. People Management
  - e. Creativity and Innovation
  - f. Interpersonal and Communication Skills

- g. Work Productivity and Quality
- h. Diversity
- i. Principles of Community
- j. Resource Management and Financial Budget
- k. Client Service
- I. Health and Safety
- 2. Review the employee's comments and ratings on their progress for each of the twelve competencies.

| Instructions                | Goals                      | Competencies                                 | Final Comments                                  | Future Goals                                                                                       |
|-----------------------------|----------------------------|----------------------------------------------|-------------------------------------------------|----------------------------------------------------------------------------------------------------|
| Section 3                   | 3 - Leade                  | rship Competen                               | cy and Achieveme                                | nent                                                                                               |
| Expand                      | 🜔 Collap                   | ose                                          |                                                 |                                                                                                    |
| <b>Vision</b>               |                            |                                              |                                                 |                                                                                                    |
| Description<br>organization | n : Takes a<br>nal change. | iong-term view and I<br>Influences others to | ouilds a shared vision<br>translate vision into | n with others that is understood at all levels of the organization; acts as a catalyst for action. |
|                             | Manager                    | Rating                                       | ~                                               |                                                                                                    |
| Er                          | mployee R                  | ating Fully Meets J                          | ob Expectations                                 |                                                                                                    |
| Emple                       | oyee Comr                  | Here are my                                  | comments on my pro                              | ogress toward this competency.                                                                     |
|                             |                            | 2                                            |                                                 |                                                                                                    |

#### 3. For each of the twelve competencies, submit your rating in the Manager Rating drop-down menu.

| Interpersonal and Con                                          | nmunication Skills                                                                          |                                                                |
|----------------------------------------------------------------|---------------------------------------------------------------------------------------------|----------------------------------------------------------------|
| Description : Demonstrates p<br>a clear, concise manner both i | roficient written and verbal commu<br>nternally and, if necessary, externa                  | inication/presentation skills<br>ally. Willing to accept and o |
| Manager Rating                                                 |                                                                                             |                                                                |
| Employee Rating                                                | Does Not Meet Job Expectations                                                              |                                                                |
| Employee Comments                                              | Fully Meets Job Expectations<br>Outstanding Top Performer<br>Partially Meet Job Expectation | gress toward this competer                                     |
|                                                                |                                                                                             |                                                                |

- 4. Click the Ratings Descriptions button to the right of the drop-down ( E) for detailed descriptions of each rating to ensure accuracy.
- 5. Save when complete.

# **Final Comments**

1. Go to the Final Comments Tab.

| JCOP Annual Performar                                | nce Docs                                                          |                                 | Return to Current            | Documents Sav       | e Submit for Approv                                                        |
|------------------------------------------------------|-------------------------------------------------------------------|---------------------------------|------------------------------|---------------------|----------------------------------------------------------------------------|
| Manager Evaluation<br>Inter ratings and comments for | n - Update and Submit<br>or each section in this evaluation, if a | pplicable. At any point in time | you can save this evaluation | by selecting the Sa | Print   🖃 No ve button.                                                    |
| 🗐 Long Format   📗 Calcu                              | ulate All Ratings                                                 |                                 |                              |                     |                                                                            |
| Instructions Goals C                                 | ompetencies Final Comments                                        | Future Goals                    |                              |                     |                                                                            |
| Section 4 - Overall Si                               | ummary                                                            |                                 |                              |                     |                                                                            |
|                                                      |                                                                   |                                 |                              |                     |                                                                            |
|                                                      |                                                                   |                                 |                              |                     |                                                                            |
| Manager Rating                                       | ~                                                                 |                                 |                              |                     |                                                                            |
|                                                      |                                                                   |                                 |                              |                     |                                                                            |
| Manager Comments                                     | 🗙 🐟 🤌 Font 🕞                                                      | Size - <b>B I</b> <u>U</u>      | ;≡ :≡ <u>A</u> · ⊠·          | Cə                  | •                                                                          |
| Manager Comments                                     | 🗙 🐟 🖈 Font 🕞                                                      | Size - B I U                    | <u>}= := A</u> - ⊠-          | G                   |                                                                            |
| Manager Comments                                     | Font -                                                            | Size - B I U                    | ;= := <u>A</u> · <b>⊠</b> ·  | G.                  |                                                                            |
| Manager Comments                                     | Font -                                                            | Size - B I U                    | <u>⊭ :: A</u> · Ø·           | [ <del>3</del>      | ()<br>()<br>()<br>()<br>()<br>()<br>()<br>()<br>()<br>()<br>()<br>()<br>() |
| Manager Comments                                     | Font -                                                            | Size • B I U                    | <u>;= := A</u> - <b>⊠</b> -  | 6                   |                                                                            |

- 2. Submit your rating in the Manager Rating drop-down menu. Click the Ratings Descriptions button to the right of the drop-down ( ) for detailed descriptions of each rating to ensure accuracy.
- **3.** Write your comments in the **Manager Comments** field. Please note, the Employee Comments section below will be filled out by the employee after the final evaluation meeting, when the employee acknowledges the document in the system.
- 4. Save when complete.

| Datum to Ourset Desurements | 0.000 | <br>Outpath for Assessed |
|-----------------------------|-------|--------------------------|
| Return to Current Documents | Save  | Submit for Approval      |

# **Future Performance Goals and Objectives**

**1.** Return to the tab with the employee's self-evaluation document to review their entries for the Future Goals and Objectives.

|                                                             | Neo . |  |
|-------------------------------------------------------------|-------|--|
| Expand Collapse                                             |       |  |
| Tuture Goal 1                                               |       |  |
| Description : Here is my future goal. I will measure it by: |       |  |
| - Maccurament 1                                             |       |  |
| Measurement 2                                               |       |  |
| Measurement 3                                               |       |  |
|                                                             |       |  |
| Employee Comments                                           |       |  |
|                                                             |       |  |
|                                                             |       |  |
|                                                             |       |  |
|                                                             |       |  |
|                                                             |       |  |
|                                                             |       |  |

2. Review the entry.

# Submit for Approval

1. When you have completed the Manager Evaluation, click the Submit for Approval button

Return to Current Documents Save Submit for Approval

2. Then select Confirm. Select Cancel to return to the document.

| Submit for Approval                                                                                                    |
|----------------------------------------------------------------------------------------------------|
| Select confirm to submit this document for approval.                                                                                                    |
| Once you select confirm the document will be routed to the appropriate individuals for approval. You<br>will be notified when this document has been approved. |
| The overall rating you have assigned to this employee is Outstanding Top Performer.                                                                            |
| Confirm Cancel                                                                                                    |

# **2nd Level Approvals**

**1.** Second-level Approver logs into UC Path and selects **Worklist** in the left-hand navigation menu.

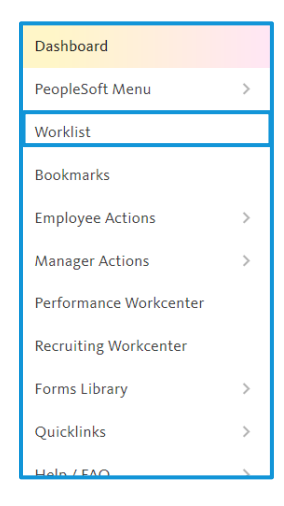

#### 2. Select the document in the worklist.

| /orklist   |                                                                                                    |          |
|------------|----------------------------------------------------------------------------------------------------|----------|
|            |                                                                                                    | View All |
| Date From  | Link                                                                                                    | Priority |
| 09/16/2020 | UC_UCOP1_PerformanceManagement, 1251, ManagerOnly, 1900-01-01, N, 0, EP_APPRAISAL_ID:60643<br>RDC:RS,0,R, | Medium   |
| 07/29/2020 | UC_UCOP1_JobOpening, 7688, Recruiter_Supervisor, 2019-01-01, N, 0, HRS_JOB_OPENING_ID:9343<br>RDC:RA,0,A, | Low      |
| 09/23/2020 | UC_UCOP1_PerformanceManagement, 1252, ManagerOnly, 1900-01-01, N, 0, EP_APPRAISAL_ID:60648<br>RDC:RA,0,A, | Medium   |
|            | Refresh                                                                                                   |          |

- 3. Select the appropriate performance document to review.
- 4. To review the performance document, select Performance Document Details.

| Approve or deny the proposed inform<br>enter optional comments about each<br>the Approve or Deny button on the p | ation for the employ<br>approval choice. W<br>age. | ree listed here. You may also<br>Then you are finished, select |  |
|----------------------------------------------------------------------------------------------------|----------------------------------------------------|----------------------------------------------------------------|--|
| Merideth Wakeman                                                                                                 |                                                    | Empl ID                                                        |  |
| Actions -                                                                                                    |                                                    |                                                                |  |
| Performance Document                                                                                             |                                                    |                                                                |  |
| Doc Type                                                                                                    | UCOP Annual Per                                    | ormance Docs                                                   |  |
| Author                                                                                                    | Julie Miller                                       |                                                                |  |
| Period Begin Date                                                                                                | 04/01/2020                                         | Period End Date 03/31/2021                                     |  |
| Rating                                                                                                    | Exceeds Expectat                                   | ions                                                           |  |
|                                                                                                    | Performance Docur                                  | went Details                                                   |  |

When you have finished reviewing the document, select Return to Performance Document Approval at the bottom of the screen.

| to Attachments hav | e been added to this document |
|--------------------|-------------------------------|
| Audit History      |                               |
|                    | Created By Julie Miller       |
|                    | Last Modified By Julie Miller |

6. You can Approve or Deny from the main worklist screen.

Enter your comment in the **Comment** field for the Manager on your reasoning for the approval or denial.

| Vanessa Cavallaro                                                                                                    |                                                              | Empl ID                    |  |
|----------------------------------------------------------------------------------------------------|--------------------------------------------------------------|----------------------------|--|
| Actions -                                                                                                    |                                                              |                            |  |
| Performance Document                                                                                                    |                                                              |                            |  |
| <b>Doc Туре</b>                                                                                                    | UCOP Annual Perform                                          | nance Docs                 |  |
| Author                                                                                                    | Gary Cheng                                                   |                            |  |
| Period Begin Date                                                                                                    | 04/01/2020                                                   | Period End Date 03/31/2021 |  |
| Rating                                                                                                    | Solid Performance                                            |                            |  |
|                                                                                                    |                                                              |                            |  |
| Approving Manager C                                                                                                    | Performance Docume<br><b>Only</b>                            | nt Details                 |  |
| Approving Manager C                                                                                                    | Performance Docume<br>Only<br>Pending                        | nt Details                 |  |
| Approving Manager C<br>Doc ID: 16516:<br>Approving Manager Only                                                                        | Performance Docume<br>Dnly<br>Pending                        | nt Details                 |  |
| Approving Manager C<br>Doc ID: 16516:<br>Approving Manager Only<br>Pending<br>SJulie Beth Miller - U<br>ePerformance Approv            | Performance Docume<br>Dnly<br>Pending                        | nt Details                 |  |
| Approving Manager C<br>Doc ID: 16516:<br>Approving Manager Only<br>Pending<br>SJulie Beth Miller - L<br>ePerformance Approv<br>Comment | Performance Docume<br>Dnly<br>Pending<br>JCOP<br>ing Mgr -   | nt Details                 |  |
| Approving Manager C<br>Doc ID: 16516:<br>Approving Manager Only<br>Pending<br>SJulie Beth Miller - U<br>ePerformance Approv            | Performance Docume<br>Dnly<br>Pending<br>ICOP<br>ing Mgr - • | nt Details                 |  |

7. Select Close.

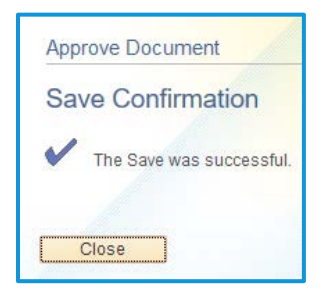

UNIVERSITY Office OF of the CALIFORNIA President

| Approve or deny the proposed information<br>also enter optional comments about<br>select the Approve or Deny button o | mation for the emplo<br>It each approval cho<br>n the page. | yee listed here. You may<br>ice. When you are finished, |
|----------------------------------------------------------------------------------------------------|-------------------------------------------------------------|---------------------------------------------------------|
| Actions -                                                                                                    |                                                             |                                                         |
| Performance Document                                                                                                  |                                                             |                                                         |
| Doc Type                                                                                                    | UCOP Annual Perfo                                           | ormance Docs                                            |
| Author                                                                                                    | Gary Cheng                                                  |                                                         |
| Period Begin Date                                                                                                    | 04/01/2020                                                  | Period End Date 03/31/2021                              |
| Rating                                                                                                    | Solid Performance                                           |                                                         |
|                                                                                                    | Performance Docu                                            | ment Details                                            |
| Approving Manager C                                                                                                   | only                                                        |                                                         |
| - Doc ID: 16516:                                                                                                    | Approved                                                    |                                                         |
| Approving Manager Only                                                                                                |                                                             |                                                         |
| Approved<br>\$Julie Beth Miller - U<br>ePerformance Approv<br>02/07/20 - 11:50 AM                                     | JCOP<br>ng Mgr                                              |                                                         |

## **Manager Checks Approval Status**

- 1. Once the second-level approver has approved or denied the performance evaluation, the Manager will receive a notification.
- 2. You can view the comments and the Approval Status by navigating to the Manager Self-Service menu and selecting View Approval Workflow Status.

Enter the filter criteria for the document you are seeking. Select the appropriate document.

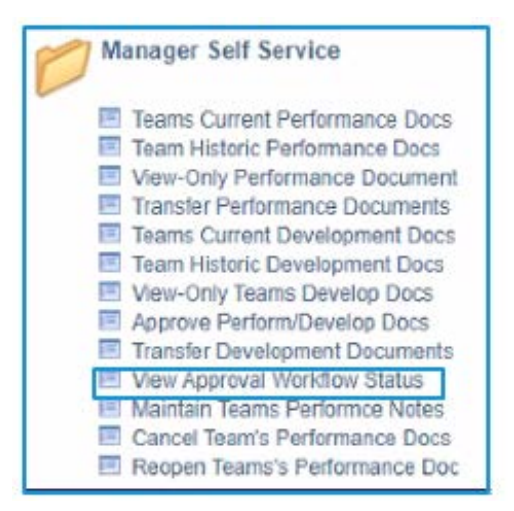

Click on the arrow next to **Doc ID** to expand the box and view comments.

| View Approval Status D                                                                                                    | etail                                                                     |                                                                |
|----------------------------------------------------------------------------------------------------|---------------------------------------------------------------------------|----------------------------------------------------------------|
| Review the status of each transaction                                                                                                    | n request.                                                                |                                                                |
| Miranda Josafat                                                                                                    |                                                                           | Empl ID                                                        |
| Performance Document                                                                                                    |                                                                           |                                                                |
| Doc Type                                                                                                    | UCOP Annual P                                                             | Performance Docs                                               |
| Author                                                                                                    | Merideth Waker                                                            | nan                                                            |
| Period Begin Date                                                                                                    | 04/01/2020                                                                | Period End Date 03/31/2021                                     |
| Rating                                                                                                    | Outstanding                                                               |                                                                |
|                                                                                                    | Performance Do                                                            | ocument Details                                                |
| Approving Manager C                                                                                                    | Dnly                                                                      |                                                                |
| 📃 🔻 Doc ID: 16520:                                                                                                    | Denied                                                                    | SView/Hide Comments                                            |
| Approving Manager Only                                                                                                    |                                                                           |                                                                |
|                                                                                                    |                                                                           |                                                                |
| Denied<br>SNancy Lynn Pluzdr<br>ePerformance Approvi<br>02/04/20 - 2:27 PM                                                                           | ak - UCOP<br>ng Mgr                                                       |                                                                |
| Denied<br>SNancy Lynn Pluzdr<br>ePerformance Approvi<br>02/04/20 - 2:27 PM<br>Comments                                                               | ak - UCOP<br>ng Mgr                                                       |                                                                |
| Denied<br>SNancy Lynn Pluzdr<br>ePerformance Approvi<br>02/04/20 - 2:27 PM<br>Comments<br>SNancy Lynn Plu<br>I am not in agreen<br>consider an Excee | ak - UCOP<br>ng Mgr<br>zdrak - UCOP<br>nent with this i<br>nds expectatio | P at 02/04/20 - 2:27 PM<br>rating and would suggest you<br>ns. |

# **Manager and Employee Discuss Evaluation**

 Once the performance document is approved, the Manager returns to the performance document in the system. The document menu will now be at the Share with Employee status.

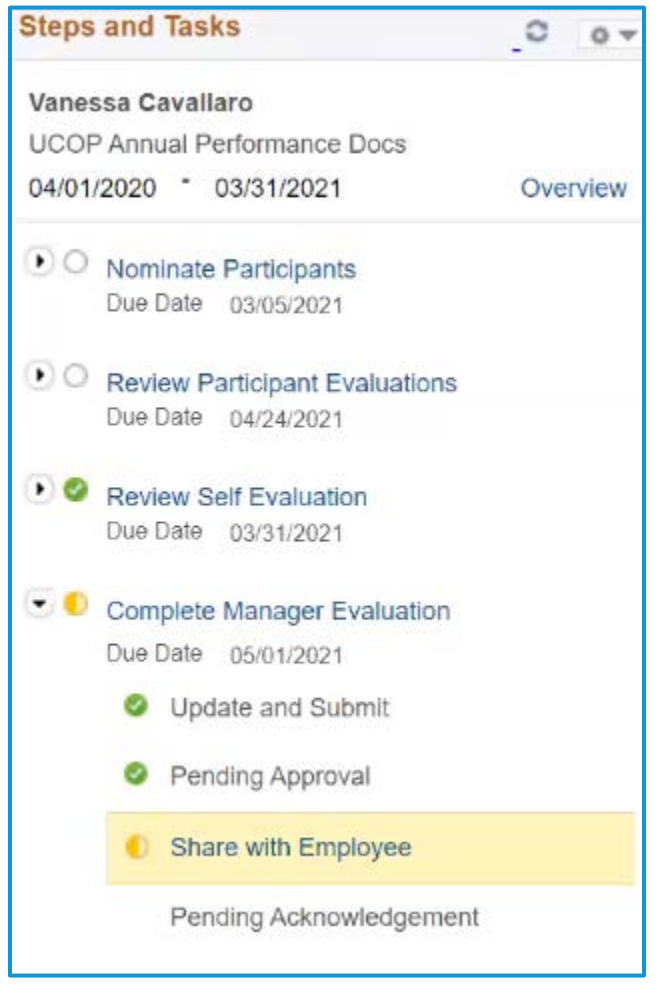

4. Select the Share with Employee button in the top right, then Confirm.

| Return to Current Documents   Shar | e with Employee                                                                                                    |
|------------------------------------|----------------------------------------------------------------------------------------------------|
|                                    | Share with Employee                                                                                                    |
|                                    | Select confirm to share this document with the employee. Next you should meet with the employee to discuss your evaluation. |
|                                    | Confirm Cancel                                                                                                    |

# **Step 4: Final Discussion and Employee Acknowledgement**

# Sit Down Together!

1. Manager and Employee meet to discuss the yearend appraisal. You will share the overall yearend appraisal and rating.

# **Employee Acknowledgement**

 Return to your document within the system. Navigate to Review Manager Evaluation in the left-hand menu. Click Acknowledge.

| $\odot$ | Review Manager Evaluation |
|---------|---------------------------|
| 1       | Due Date 05/01/2021       |
|         | Acknowledge               |
|         | View                      |

#### 2. Review the Goals and Competencies tabs for your manager's final ratings and comments.

| UCOP Annual Performance Docs                                                                                                    | Return to Current Documents Sa | ve | Act   | nowledge |
|----------------------------------------------------------------------------------------------------|--------------------------------|----|-------|----------|
| Manager Evaluation - Acknowledge<br>Select the Acknowledge button to confirm that you and your manager have discussed this document. Your name will be placed in<br>printed document acknowledging that the review was held. | the signature section on the   | 6  | Print | 🖃 Notify |
| E4 Long Format                                                                                                    |                                |    |       |          |
| Instructions Goals Competencies Final Comments Future Goals                                                                                                    |                                |    |       |          |
| Section 2 - Self-Assessment of Top Goals and Accomplishments                                                                                                    |                                |    |       |          |
| Expand        Collapse                                                                                                    |                                |    |       |          |
| Self-Assessment of Top Goals and Accomplishments                                                                                                    |                                |    |       |          |
| Description : Prepare a self-assessment regarding the top value-added accomplishments and contributions over this review p<br>accomplished, problems solved, value added program changes).                                   | period (e.g., goals            |    |       | Q        |
| Manager Comments                                                                                                    | <u>رم</u>                      |    |       |          |
|                                                                                                    |                                |    |       |          |

| cription : Demonstrates the ability to bri<br>vard with workable solutions. Able to organ<br>ndaries and discourages working in silos | ing new strategic concepts to the organization. Anticipates is<br>anize and motivate people to achieve stated goals. Encoura<br>. Exercises, if appropriate, intersegmental and national high | ssues affecting the enterprise and comes<br>ges collaboration among staff across divisional<br>er education leadership. |
|----------------------------------------------------------------------------------------------------|----------------------------------------------------------------------------------------------------|----------------------------------------------------------------------------------------------------|
| Manager Rating Fully Meets &                                                                                                    | Job Expectations                                                                                                    |                                                                                                    |
| Employee Comments Here are my c                                                                                                    | omments on my progress toward this competency.                                                                                                    |                                                                                                    |

### 3. Go to the Final Comments tab. You will see your rating and comments from your manager. .

|      | APPrint   ET Notify |
|------|---------------------|
|      | - the P Houry       |
|      | _                   |
|      |                     |
|      |                     |
|      |                     |
|      |                     |
| []   |                     |
|      |                     |
|      |                     |
|      |                     |
| - 78 |                     |
|      |                     |

4. Enter your final comments about the evaluation in the Employee Comments field.

 When you are finished entering your final comments, select the Acknowledge button in the upper right-hand corner. Select Confirm.

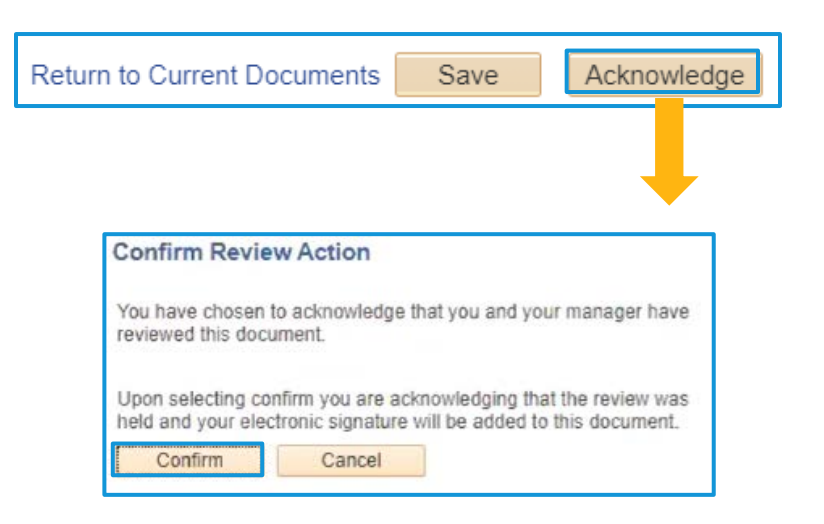

6. You will see a confirmation.

At this point, once you select **Return to Current Documents**, you will no longer have a current document to view. Confirmation - Employee Acknowledgement

You have successfully acknowledged this document.

# **Current Performance Documents**

Vanessa Cavallaro

You have no current performance documents.

You can access your past performance documents in the main Performance Workcenter page under My Historical Performance Documents.

Performance WorkCenter o. << Performance Management 😋 👩 👻 Employee Self Service My Current Performance Docs E My Historical Performance Docs Others Pending Perf Evaln Reqs E Others Current Perform Evaltns E Others Perform Historic Evalns Employees Performance Notes E My Current Development Docs My Historical Development Docs E Others Pend Dev Evaln Requests Others Cur Evaln for Deve Docs E Others Historical Develop Docs